# <u>キャリタス資格・検定でお申込みいただく前に</u>

【重要事項】

- 1) コンビニ払い(現金)・楽天ペイ・LINEPay でのお支払いには(株)ディスコが運営する「キャリタス資格・検定」のシステムを利用しているため、QC検定Webサイトからのクレジットカード払いでのお申込みとは、次の通り、お申込み条件が異なる場合があります。ご了承の上お申込みください。
  - 申込受付枠の制限があること
  - システム利用手数料をご負担いただくこと
- 2)自己都合やお申込みの重複など、利用者によるお申込み後のキャンセル・受検料の 返金、次回への受検料の繰越し、並びに受検地・受検級の変更は、いかなる理由で もできません。
- 3)新型コロナウイルス感染拡大による特例措置としてのキャンセル・返金の対応は行いません。公共交通機関の利用や人が集まる場所への来場などを理由にキャンセル・返金の申し出があった場合でも対応いたしかねますので、必ずご了承の上でお申込みください。

# ●お支払い方法の選択

| (career+)                                                                                                    | 一夜定                                                    | 甲込み内容の確認                                                                                                    |
|----------------------------------------------------------------------------------------------------|--------------------------------------------------------|----------------------------------------------------------------------------------------------------|
|                                                                                                    | 品質管理検定(Q(                                              | C検定)                                                                                                    |
| <b>1 » 2 » 3</b>                                                                                                    | • • • • • • •                                          | <b>) » () » () » () » ()</b>                                                                                                    |
| 1.お支払い方法の選択                                                                                                    |                                                        |                                                                                                    |
| ■お支払い方法を選択してくださ                                                                                                    | L>                                                     |                                                                                                    |
| コンビニ店頭*<br>(オンライン伝票型)                                                                                                    | R Pay #1>h                                             | LINE Pay                                                                                                    |
| <u>車 詳しい説明はこちら</u>                                                                                                    | ※ 詳しい説明はこちら                                            | A ※ 詳しい説明まごちろ                                                                                                    |
|                                                                                                    |                                                        | A PAGE TOP                                                                                                    |
| <ul> <li>よくある質問やお問合せは<u>ころら</u>からご確</li> <li>「ask career-tasustoise co.juから送信する<br/>メールが届かない場合は<u>申込み内部の路</u></li> </ul>                                                                                                    | 扱ください。<br>5メールが途芯メールフォルダに届く場合があ<br>1辺面面より文面がご確認いただけます。 | 993年. @人情俗是意力计<br>检查意思引起正显文表示                                                                                                    |
| 当り小の管理運営は                                                                                                    |                                                        | 1                                                                                                    |
| 574-9873333<br>楽天ペ<br>注意事                                                                                                    | イ・LINEPay を<br>項を確認してく                                 | 選択した場合は<br>ださい。                                                                                                    |
| 57小の2月3512<br>楽天ペ<br>注意事:<br>キャリ <u>27.資格 彼定</u>                                                                                                    | イ・LINEPay を<br>項を確認してく                                 | 選択した場合は<br>ださい。<br><sup>11</sup> 22. <sup>gh.検</sup> 定 2020                                                                                                    |
| 5940の官務送知ば<br>楽天ペ<br>注意事:<br>たヤリタス資格・検定<br>2点覧者#5(46482)                                                                                                    | イ・LINEPay を<br>項を確認してく                                 | 選択した場合は<br>ださい。<br><sup>11</sup><br><sup>11</sup><br><sup>1</sup> |
| b940の空音波波に<br>楽天ペ<br>注意事:<br>たけ <u>りの文質格像に</u><br>このできないののです。<br>のです。<br>ないのです。<br>のです。<br>のです。<br>のです。<br>のです。<br>のです。<br>のです。<br>に、<br>に、<br>に、<br>に、<br>に、<br>に、<br>に、<br>のです。<br>のです。<br>に、<br>に、<br>に、<br>に、<br>のです。<br>のです。<br>のです。<br>のです。<br>のです。<br>のです。<br>のです。<br>のです。                                                                                                    | イ・LINEPay を<br>項を確認してく                                 | 選択した場合は<br>ださい。<br>ひのえ渡路機定 (CCR2)<br>・・・・・・・・・・・・・・・・・・・・・・・・・・・・・・・・・・・・                                                                                                    |
| b900037月2311<br>楽天ペ<br>注意事:<br>たけリクス資格・統定<br>とはをはなくのはおし、<br>ないないまでのためのよこは<br>110001100127月21日の人にはは<br>110001100127月21日の人にはは<br>110001100127月21日の人にはは<br>110001100127月21日の人にはは<br>110001100127月21日の人にはは<br>110001100127月21日の人には<br>110001100127月21日の人には<br>110001100110127月21日の人には<br>110001101110111011101101101101101101101                                                                                                    | イ・LINEPay を<br>項を確認してく                                 |                                                                                                    |
| B904-978月3日21<br>楽天ペ<br>注意事:<br>たいころなられなに<br>たいころなられないので、<br>たいころなられないので、<br>たいころないので、<br>たいころないので、<br>たいので、<br>たいので、 | イ・LINEPay を対<br>項を確認してく                                | 選択した場合は<br>ださい。                                                                                                    |
| レックな対応は、<br>ないのないのでは、<br>ないのないのでは、<br>ためのないのでは、<br>ためのないのでは、<br>たののないのでは、<br>たののでは、<br>たのののでは、<br>たののでは、<br>たののでは、<br>たののでは、<br>たのののでは、<br>たののでは、<br>たののでは、<br>たののでは、<br>たのののでは、<br>たののでは、<br>たののでは、<br>たののでは、<br>たののでは、<br>たののでは、<br>たののでは、<br>たののでは、<br>たののでは、<br>たののでは、<br>たののでは、<br>たののでは、<br>たののでは、<br>たののでは、<br>たののでは、<br>たののでは、<br>たののでは、<br>たののでは、<br>たののでは、<br>たののでは、<br>たののでは、<br>たののでは、<br>たののでは、<br>たののでは、<br>たののででは、<br>たののででは、<br>たののでででは、<br>たののででは、<br>たののでででは、<br>たののででででは、<br>たののででででは、<br>たののででででは、<br>たのの                             | イ・LINEPay を<br>項を確認してく                                 |                                                                                                    |

品質管理検定(QC検定) **1 >> 2 >> 3 >> 4 >> 5 >> 6 >> 7 >> 6 >> 9 >> 1** 

第※回品質管理検定

次へ・

この高面から先はブラウザの「戻る(back)」ボタンは使用しないでください。ブラウザによっては正しく処理されない可能性があります。
 (注意)推奨環境について

(特)ディスコ キャリタス変称・体変サポートセンター ・ よぶある友間やな約合 住住 (ごち)からご客部がたれ、 「 fackozer+anaesecoop)から近日 するシール が逆電メールフォルダに駆く場合があります。 メールが届かない場合は<u>申込み内容の皆出意面</u>より次面がご発聞いたたけます。

-

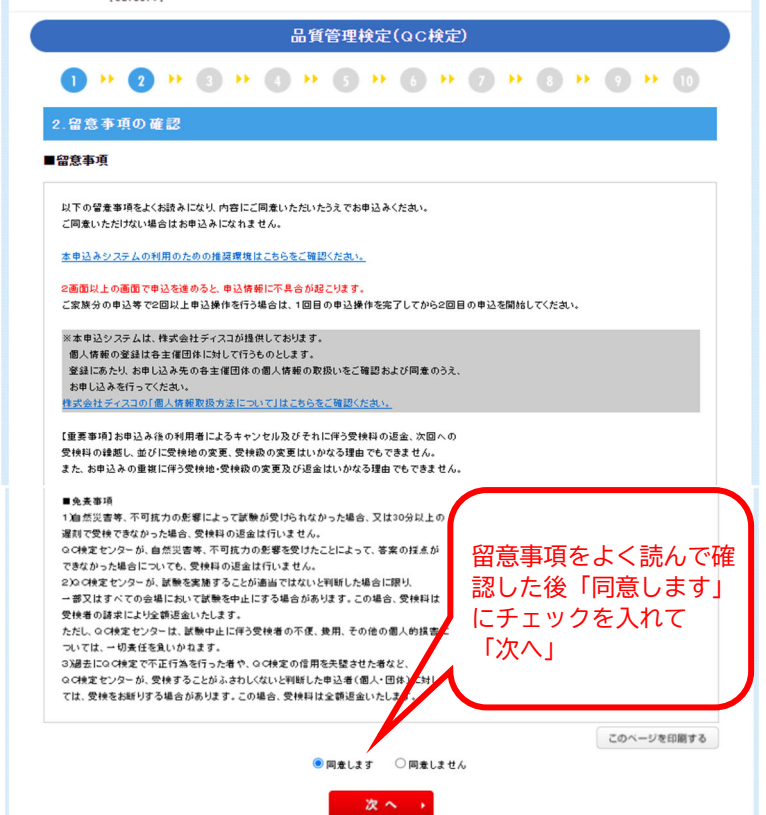

申込み内容の確認 よくある質問

### ❸申込内容の選択

キャリタス資格・検定

■申込内容を選択してください

当サイトの管理運営は株式会社ディスコが行っています。

#### ❹受検級の選択

申込み内容の確認 よくある質問

選択して「次へ」

APAGE TOP

DISCO

<u>個人情報保護方針</u> 特定商取引法に基づく表示 2留意事項の確認

キャリタス資格・検定

準1級認定者の1級受検,及び準1級合格者の一次試験 免除はキャリタス資格検定ではお申込みできません。

| 0           | ) » (2 » (3 » (4 )                | • 6 •        | <b>6 • 6</b> | •• •             | » (      | 9 <b>••</b> (1                          |
|-------------|-----------------------------------|--------------|--------------|------------------|----------|-----------------------------------------|
| 4.申         | 込詳細の 選択                           |              |              |                  |          |                                         |
| 品質          | 管理検定(QC検定) > 第 <mark>回品質管子</mark> | 里検定          |              |                  |          |                                         |
| この画面<br>ます。 | で選択できるのは1 つのみです。複数申込をする場;         | 含は「お申込み内容    | 客の確認」画面で「併願  | する」ボタンをクリッ       | クすること    | で再度この画面に原                               |
| ■申込         | 詳細を選択してください                       |              |              |                  |          |                                         |
| 選択          | 申込詳細                              | I¥#8         | 実施日時         | 料金(税込)           | 複数<br>申込 | 申込諦切日                                   |
| 0           | 品質管理検定 1級                         | <u>1¥\$8</u> | 88888858B    | Recession        |          | 20233333318E                            |
| ۲           | 品質管理検定 2級                         | <u>1¥18</u>  | 500 SE       | PRESSOR          |          | 2023333318E                             |
| 0           | 品質管理検定 3級                         | <u>1¥18</u>  | SEE 00       | 33335 <b>7</b> 9 |          | 202)()()()(18E                          |
| 0           | 品質管理検定 4級                         | <u>I¥‡B</u>  |              | PRESSOO          |          | 202000018E                              |
| 0           | 品質管理検定1級・2級併願                     | <u>IV IB</u> | 30 States    | Pr00000(         |          | 202000018E                              |
| 0           | 品質管理検定2級・3級併顧                     | <u>1¥18</u>  |              | 00000pg          |          | 20233333518E                            |
| 0           | 品質管理検定3級・4級併願                     | <u>1¥18</u>  |              | 00000PH          |          | 202;:0;;;;;;;;;;;;;;;;;;;;;;;;;;;;;;;;; |
|             |                                   |              |              | ***              |          |                                         |

| キャリタス資格・検定                                                                                      | 申込み内容の確認                                                                                                    | よくある質問                                                                                                    |
|-------------------------------------------------------------------------------------------------|----------------------------------------------------------------------------------------------------|----------------------------------------------------------------------------------------------------|
| 品質管理核                                                                                           | 碇(QC検定)                                                                                                    |                                                                                                    |
| <b>1</b> » <b>2</b> » <b>3</b> » <b>4</b> » <b>5</b>                                            | » 6 » 7 » 8 » 9                                                                                                    | ➡ 10                                                                                                    |
| 5.会場の選択                                                                                         |                                                                                                    |                                                                                                    |
| 品質管理検定(QC検定) > 第一回品質管理検定 >                                                                      | ■希望会場地域を選択し                                                                                                    | てください(必須)                                                                                                   |
| ■希望会場地域を選択してください(必須)                                                                            | ※申し込みの途中で満度になる                                                                                                    | 場合がありますのでご了承くたわい。                                                                                           |
| ※申し込みの途中で満席になる場合がありますのでご了承ください。                                                                 | ※ 中 O <u>E</u> 中 O <u>E</u> 中 O <u>E</u> 中 O <u>E</u> 中 O <u>E</u> 中 O <u>E</u> 中 O <u>E</u> 中 O <u>E</u> 中 O <u>E</u> 中 O <u>E</u> 中 O <u>E</u> 中 O <u>E</u> 中 O <u>E</u> 中 O <u>E</u> 中 O <u>E</u> P O <u>E</u> P O <u>E</u> P | 会場の指定はでき                                                                                                    |
| 希望会場 選択してください                                                                                   | 布主云場 [美]四                                                                                                    |                                                                                                    |
|                                                                                                 | 大阪                                                                                                    | 府                                                                                                    |
| 3段階で選択しより。<br>エリア→都道府県または都市                                                                     | i→会場<br>選択<br>会 <sup>は</sup>                                                                                                    | してください ~<br>してください<br>場の指定不可                                                                                |
| キャリタス資格・検定                                                                                      | 申込み内容の確認 よくある質問                                                                                                    |                                                                                                    |
| Learners)<br>品質管<br>1 >> 2 >> 8 >> 4 >>                                                         | 理検定(QC検定)<br>5                                                                                                    | 残席数について                                                                                                    |
| <ol> <li>5.会場の選択</li> <li>品質管理検定(QC検定) &gt; 第 回品質管理検定</li> </ol>                                | > 品質管理検定 2級                                                                                                    | 受付システムの制限上、申込枠には定員を設けて                                                                                      |
| ■希望会場地域を選択してください(必須)                                                                            |                                                                                                    | います。                                                                                                    |
| ※申し込みの途中で集集になる場合がありますのでごう承رださい。<br>希望会場 [四西 ・ ・<br>   万原府 ・ ・ ・ ・ ・ ・ ・ ・ ・ ・ ・ ・ ・ ・ ・ ・ ・ ・ ・ |                                                                                                    | 定員は先着順に埋まりますので、受付期間中で<br>も、各受検地の申込枠が定員に達した場合には、                                                             |
| (安場の)指定への) ▼<br>残馬数 200                                                                         | ×~ •                                                                                                    | その受検地について受付を停止いたします。                                                                                        |
| 受検地(エリア,都道府県または                                                                                 | :都市)の最終確認 🛛 🗗 お「<br>確                                                                                                    | ー<br>申込み内容(受検級,希望会場,支払い金額)を<br>認する。                                                                         |
| ャリタス資格・検定                                                                                       | 申込み内容の確認 よくある質問 キャ                                                                                                    |                                                                                                    |
| 品質管理検定(QC検定)                                                                                    |                                                                                                    | 品質管理検定 (QC検定)                                                                                               |
| <b>0</b> » <b>2</b> » <b>3</b> » <b>4</b> » <b>5</b> » <b>6</b> » <b>7</b>                      | » 8 » 0 » 10                                                                                                    | <b>)</b> * <b>2</b> * <b>3</b> * <b>3</b> * <b>5</b> * <b>6</b> * <b>7</b> * <b>3</b> * <b>9</b> * <b>0</b> |
| .希望会場の確認                                                                                        | 7.8                                                                                                    | お申込内容の確認                                                                                                    |

| 希望会场(                        | の 雑 認                                                       |                                  | 7.お                              | 申込内容      | の確認                                      |                                             |                                |                                                |       |
|------------------------------|-------------------------------------------------------------|----------------------------------|----------------------------------|-----------|------------------------------------------|---------------------------------------------|--------------------------------|------------------------------------------------|-------|
| 質管理検定(                       | (QC検定) > 第一回品質管理検定 > 品質管理検定 2級                              |                                  | 品質                               | 管理検定(Q    | (C検定) > 第一回                              | 品質管理検定                                      |                                |                                                |       |
| 望会場をごる                       | 確認ください                                                      |                                  | eta das                          | 大ご 本約/ だっ | コン 次画売 国際では 家                            | の修正太行みことけできません                              |                                |                                                |       |
| 会場                           | 開西                                                          |                                  | 削除する                             | 場合は、削除    | 欄をチェックの上、「削除」                            | する」ボタンをクリックしてくださ                            | <b>.</b>                       |                                                |       |
|                              | 大阪府                                                         |                                  |                                  | でようしけれに   | まし次へ」ホタンをクリック                            | J ( 281).</td <td></td> <td></td> <td></td> |                                |                                                |       |
|                              | 会場の指定不可                                                     |                                  | ■お申                              | とめり答を     | こ確認くたさい                                  |                                             |                                |                                                |       |
|                              |                                                             |                                  | 削除                               |           | 申込詳細                                     | 実施日時                                        | 料金(税込)                         | 希望会場                                           | オプション |
|                              |                                                             |                                  |                                  |           |                                          |                                             |                                |                                                |       |
|                              | やり直す 次へ ,                                                   |                                  | ۲                                | 品質管理検     | 定 2級                                     |                                             | 0000000                        | 関西<br>大阪府<br>会場の指定不可                           |       |
| 選択                           | やります ** ・<br>したエリア,都道府県または<br>を修正する場合は「やり直                  | 受検料とに                            | •<br>:別( <i>二</i>                | 品質管理検     | 定 2級<br>お支払い方法                           | 削除する                                        | 20000000F3                     | 間西<br>大阪府<br>会場の指定不可                           |       |
| 選択<br>都市 <sup>3</sup>        | したエリア,都道府県または<br>を修正する場合は「やり直<br>ボタンで戻ってください                | 受検料とは                            | <ul> <li>ま別に,</li> </ul>         | 品質管理検     | 定 2級<br>お支払い方法<br>料金明細金額4                | 間隙する<br>服設                                  | 0000000円<br>次へ )<br>コンビニONLINE | 大阪行<br>会場の指定不可<br>会場の                          |       |
| 選択<br>都市 <sup>:</sup><br>す」; | したエリア,都道府県または<br>を修正する場合は「やり直<br>ボタンで戻ってください。               | 受検料とはコンビニ払                       | ・<br>ま別に,<br>ないの                 | 品質管理検     | 定 2級<br>お支払い方法<br>料金明細金額(1<br>料金合計       | 間除する<br>開除する                                | 0000000円<br>次へ )<br>コンビニONLINE | <u><br/>予約</u><br>会場の指定不可<br>E伝<br>業<br>全額(税込) |       |
| 選択<br>部市:<br>す」 ;<br>多正      | したエリア,都道府県または<br>を修正する場合は「やり直<br>ボタンで戻ってください。<br>しない場合は「次へ」 | 受検料とは<br>コンビニ払<br>システム利<br>料がかかり | ・<br>は別に,<br>ムいの<br>リ用手数<br>リます。 | 品質管理検     | 定 2級<br>お支払い方法<br>料金明細金額(<br>料金合計<br>手数料 | 世<br>(近辺)                                   | 000000円<br>次へ )<br>コンピニONLINE  |                                                |       |

・ この画面から先はブラウザの「戻る(back)」ボタンは使用しないでください。ブラウザによっては正しく処理されない可能性があります。

❸受検者情報を入力する。

| キャリタ                                            | ス資              | 格・検定                                                                              | よくある質問               |
|-------------------------------------------------|-----------------|-----------------------------------------------------------------------------------|----------------------|
|                                                 |                 | 品質管理検定(QC検定)                                                                      |                      |
| •                                               | 2 🕨             | 3 +> 4 +> 5 +> 6 +> 7 +> 8 +> 9 +1                                                | 0                    |
| 。お安祥特                                           | 起のした            |                                                                                   |                      |
| 8.0 各條用<br>品質管理論定                               | ŦKの人力           | > 第 何品質管理論定                                                                       |                      |
| 使用できる文字は                                        |                 | * 第 CAUSA B-TAC<br>1 第2-5後の中空士でです                                                 |                      |
| (利用できない文字                                       | <u>一覧〉</u> ※半角九 | 1、第二八年のステまでとり。<br>りタカナは一切使用できません。                                                 |                      |
| ●の部分は必須項目                                       | 目です。正確に         | こ入力してください。                                                                        |                      |
| ■個人情報(受                                         | 験する方の           | 情報を入力してください                                                                       |                      |
| 氏名                                              | - +8+4          |                                                                                   |                      |
| 漢子(1)<br>漢字(2)(受験者)                             |                 | ☆ 【全門20又子以内】例#定 ※外国人の方は力タカナでも結構です 記 【今母 00☆字】は1300+00 × 以回し のナはカクカナマと結構です         |                      |
| 力+姓                                             |                 |                                                                                   |                      |
| 力ナ名                                             | • 47            |                                                                                   |                      |
| ローマ字姓                                           |                 | [半角英字40文字以内]例XENTEl                                                               |                      |
| ローマ宇名                                           |                 | 【半角英字40文字以内】WITAROU                                                               |                      |
| 住所、連絡先                                          | (郵送物がある         | る場合の送付先になります)                                                                     |                      |
| 郵便番号(7桁)                                        | • 108           | 8 - 0073 【半角数字】 検索 郵便番号を入力しこのボタンを持下すると市区町村まで住所が表示されま<br>※郵便番号がわからない場合はひろびんホームページへ | đ                    |
| 都道府県                                            | •<br>東羽         | 京都 🖌 ※送付先は日本国内に親ります                                                               |                      |
| 住所(市、区)                                         | • 港D            | 区 【全角25文字以内】例文京区                                                                  |                      |
| (主所(町、村)                                        | • =             | 田 【全角25文字以内】例涂满                                                                   |                      |
| 住所(丁目・番<br>地)                                   | • 37            | □<br>目13-12 【全角25文字以内】例)1-1-1                                                     |                      |
| 住所(ビル、マン<br>ション名、部屋<br>番号)                      | E               | 田エムテービル 【全角25文字以内】例コーポチャレンジ201                                                    |                      |
| 電話番号1<br>(日中ご連絡が<br>可能な電話番<br>号)                | • 050           | ) - 1742 - 6445 (半角数字) ※市外局番から入力してください<br>※ご注意 緊急のご連絡をお電話できせていただく場合がござい           | います。                 |
| 電話番号2<br>(その他の連絡<br>先:自宅、携帯、<br>動務先等)           |                 | 【半角数字】×市外局番から入力してください                                                             |                      |
| FAX                                             |                 |                                                                                   |                      |
| メールアドレス                                         | •               | @ 」 【半角英数字】メールアドレスの入力制                                                            | 限について                |
| メールアドレス<br>(再入力)                                | •               | @j:【半角英数字】                                                                        |                      |
| その他                                             |                 |                                                                                   | ここをクリックして            |
| 性別                                              | • •             | 男 〇 女                                                                             | メールアドレスを登            |
| 生年月日                                            | • 西曆            | 晉▼】2000 年 11 ▼ 月 11 ▼ 日 【半角数字】                                                    | する際の注意事項を<br>認してください |
| 職種                                              | • <u></u>       | 灶員(技術·開発・研究職) ✓                                                                   |                      |
| 業種                                              | 機械              | w. 自動車·輸送機器 ✓                                                                     |                      |
| 通信欄(連絡事<br>項、ご意見等を<br>お書ぎくだざい)                  | 文字              | [10月]<br>お読みください                                                                  | 【全角100               |
| 今後、試験実施<br>団体からのお<br>知らせをお送り<br>してもよろしい<br>ですか? | • • 1           | はい O いれえ                                                                          |                      |
|                                                 |                 | x へ ・ 入力が終わったら                                                                    |                      |

#### ※メールアドレスを登録する際の注意事項

| お申辺               | 完了後に「ask career-tasu@disc.co.jp」より申込内容の確認メールが配信されます。      |
|-------------------|-----------------------------------------------------------|
| トャリタス             | 資格・検定からの送信メールが不着となる場合がございますので                             |
| . 登録前             | に各メールソフトの設定をこ確認のうえ、受信できるように設定をお願いいたします。                   |
| ト×1.              | 作詞定ですれている場合はTaisc.co.jpjから少気信が可能になるようめらかしの設定を<br>ます       |
| 火王(川県)C<br>ミタンタッー | ノます。<br>ニマリー・フィー・フィング                                     |
| 「豆砂」              | ントレスについて<br>1.フリナ20文字まで(の前)                               |
| -107 r            | レスは30大手よく(他的)な<br>か) 「」(かがっかっ) 「」(にふた) 「@」(かふっつ))) めけ使田太司 |
| [고반]              | 2の最初1と「@1の直前の「1/Fwhit使田不可。                                |
| [@IØ              | 数は1つのみ使用可能。                                               |
| 《上記条              | 件を満たしているアドレスでもご登録が出来ない場合は別のアドレスでの                         |
| 登録を               | ら願いいたします。                                                 |

## ③お申込み内容(受検者情報)を確認する。

| (career     |                  | ~~               |         |                      |        |                 |
|-------------|------------------|------------------|---------|----------------------|--------|-----------------|
|             |                  | 品質管理             | 検定(QC検兌 | 2)                   |        |                 |
| 1 >> 2      | ) <b>} (3</b> )) | ( ) » ( )        | » 🚯 »   | <b>7 * 8</b>         | » () • | 0               |
| お客様情報の      | の確認              |                  |         |                      |        |                 |
|             |                  |                  |         |                      |        |                 |
| 貝官理快走(6     | に快走ノア第           | 凹的具管理快走          |         |                      |        |                 |
| 登録情報をご確     | 認ください            |                  |         |                      |        |                 |
| 5           |                  |                  |         |                      |        |                 |
| 2氏名         | 規格 一郎            |                  |         |                      |        |                 |
| 氏名          | キカク イチロウ         |                  |         |                      |        |                 |
| 所、連絡先       |                  |                  |         |                      |        |                 |
| 夏番号(7桁)     | 108-0073         |                  |         |                      |        |                 |
| Ρf          | 東京都 港区 三         | ⊞37813-12 Ξ⊞     | エムテービル  |                      |        |                 |
| 話番号1·2      | 03-4231-8595     |                  |         |                      |        |                 |
| ールアドレス      | orip             |                  |         |                      |        |                 |
| の他          |                  |                  |         |                      |        |                 |
| SI          | 男                |                  |         |                      |        |                 |
| :年月日<br>147 | 1990年 5月 5日      | 2% TTT rate 1841 |         |                      |        |                 |
|             | 会社員(技術・開         | 羌·研究職)           |         |                      |        |                 |
| auo 12x-10  | 柿重りつ             |                  |         |                      |        |                 |
| H Erit      |                  |                  |         |                      |        |                 |
|             | 申込詳細             | 実施日時             | 料金(税込)  | 希望会場                 | オプション  |                 |
| 品質管理検       | 定 2級             |                  |         | 関西<br>大阪府<br>会場の指定不可 |        |                 |
|             | 料金明細             |                  |         | 金額(税込)               | ]      |                 |
|             | 料金合計             |                  |         |                      |        |                 |
|             | お支払い方法           | £                | 3763    | CONLINE伝票            | (      | 西 捡 4           |
|             | 合計お支払し           | )金額(税込)          |         |                      |        | 文代化             |
|             |                  |                  |         |                      |        | $\sim / \sim 0$ |

⑤「お支払い手続きへ進む」をクリックして、 コンビニでの支払いに必要な番号を取得する。

| キャリタス資格・根                                                                                                    | <b>食定</b>                                                                                      | 申込み内容の確認 よくな                                   | ある質問         |               |
|----------------------------------------------------------------------------------------------------|------------------------------------------------------------------------------------------------|------------------------------------------------|--------------|---------------|
|                                                                                                    | 品質管理検定(QC検定)                                                                                   |                                                |              |               |
| 1 * 2 * 3                                                                                                    | ·· 4 ·· 5 ·· 6 ·· 7                                                                            | » (3 » (9 » (                                  | D            |               |
| 9.お申込番号の発行                                                                                                    |                                                                                                |                                                |              |               |
| <ul> <li>●引き続き、下記「お支払い手続き<br/>各コンビニエンスストアによって額<br/>※セプノールブン・・・ 払込業参号<br/>※その他のコンビニ・・・・お客律番号また!:</li> <li>●支払期限は申込日+3日間となり;<br/>ご注意ください。</li> </ul> | へ」ボタンをクリックして、お支払いのために必要な<br>号の名称が異なります。指示に従ってお手続き劇<br>はフライン決済番号、確認番号<br>ます。支払期限が過ぎた場合は、お申込みが無効 | な番号 (※)を取得してください。<br>肌います。<br>((キャンセル)となりますので、 |              |               |
|                                                                                                    | <b>お支払い手続きへ</b><br>進む<br>※注意 お申込みはまだ完了していません。<br>入金手続き完了後に、申込完了メールを送付いたします                     | -•                                             |              |               |
|                                                                                                    | 申込番号 03000116785<br>申込番号はおすお控えださい<br>び主意3申込番号はおち支払い番号ではありません。<br>このヘージを印刷する                    | よ支払いに<br>とは別にな                                 | ⊑必要な<br>℃ります | 番号は,申込番号<br>。 |
| 申込番号は大切に保管してください。<br>画面右上の「申込み内容の確認」ボタング                                                                                                    | いら申込み内容、決済状況の確認ができます。                                                                          |                                                | PAGE TOP     |               |
|                                                                                                    |                                                                                                | <b>A</b>                                       | THAL TOT     |               |

#### ①お支払手続き画面(コンビニ払い)

お申込み完了後3日以内にお支払いを完了しない場合は、入力情報が自動的にキャンセルされますので ご注意ください。

| お支払方法の   | の選択                              |                               |
|----------|----------------------------------|-------------------------------|
| ご利用される決  | 央済を選択し、支払手順をご確認ください。             |                               |
| - お支払い内  | 1容                               |                               |
| 事業者名     | 株式会社ディスコ                         |                               |
| お客様名     | 規格 一郎 様                          |                               |
| お支払金額    | 3,850 円                          |                               |
| お支払期限    | 2021/05/29 23:59:00 ※時刻は24時間表記です |                               |
| 第32回品質管理 | 理検定                              |                               |
| 受付番号0300 | 0116785                          |                               |
| 重要なお知り   | 6번                               |                               |
| ▶ ■メンテナ  | ンス、「TLS1.2」未満の通信廃止に関するお知らせ       | 利用するコンビニをクリックして<br>ください。      |
| コンビニでの   | のお支払い                            | 次の画面で、「お客様番号」「確認              |
| -עע      | LAWSON                           | ● 金売」「オフライフ決済番売」などの番号が発番されます。 |
| ファミリーマ   | ート ≡ FamilyHart                  |                               |
| セイコーマー   | ► Seicemant                      |                               |
| セブンイレブ   | > 😨                              |                               |

# お支払方法(ローソン)

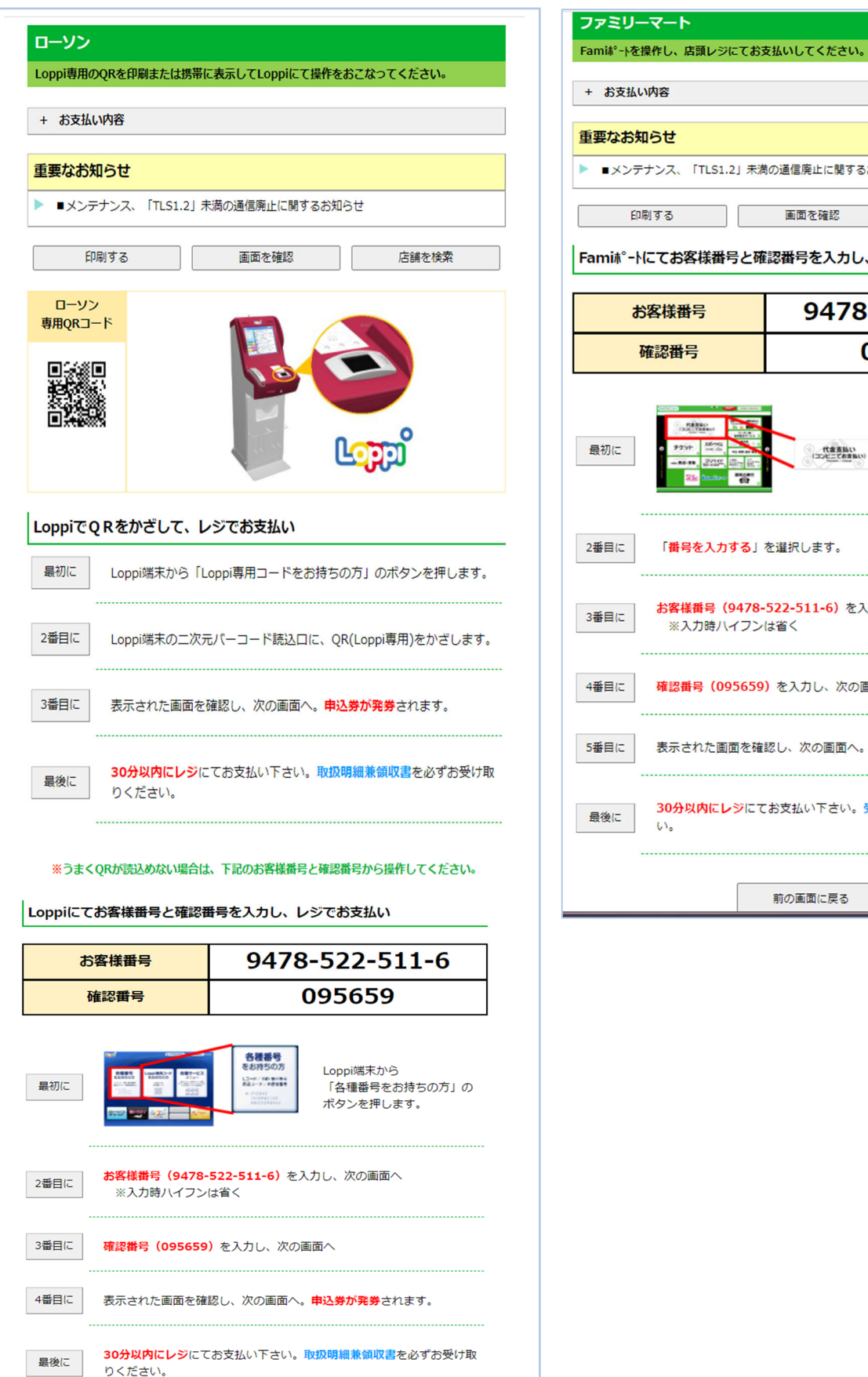

# お支払方法(ファミリーマート)

| ▶ ■メンテナ    | ンス、「TLS1.2」未満                        | の通信廃止に関するお知らせ                                |  |
|------------|--------------------------------------|----------------------------------------------|--|
| 印刷         | ৰৱ                                   | 画面を確認  店舗を検索                                 |  |
| Famiホ°-ト(こ | てお客様番号と確                             | 認番号を入力し、レジでお支払い                              |  |
| お          | 客様番号                                 | 9478-522-511-6                               |  |
| 確          | 認番号                                  | 095659                                       |  |
| 最初に        |                                      | Famiネ゚ート端末の画面から<br>「コンピニでお支払い」の<br>ポタンを押します。 |  |
| 2番目に       | 「番号を入力する」                            | を選択します。                                      |  |
| 3番目に       | <mark>お客様番号(9478-</mark><br>※入力時八イフン | <mark>522-511-6)</mark> を入力し、次の画面へ<br>は省く    |  |
| 4番目に       | 確認番号(095659                          | )を入力し、次の画面へ                                  |  |
| 5番目に       | 表示された画面を確                            | 怒し、次の画面へ。 <mark>申込券が発券</mark> されます。          |  |
| 最後に        | <mark>30分以内にレジ</mark> にて<br>い。       | お支払い下さい。受領書を必ずお受け取りくださ                       |  |

前の画面に戻る Copyright(c) WELLNET CORPORATION All rights reserved.

#### お支払方法(セイコーマート)

|                 |                                                                        | ו ר |
|-----------------|------------------------------------------------------------------------|-----|
| セイコーマ           |                                                                        |     |
| セイコーマー1         | ◇の店舗にてお支払いしてくたさい。                                                      |     |
| + お支払い          | 构容                                                                     |     |
| 重要なお知           | 6 <b>せ</b>                                                             |     |
| ▶ ■メンテナ         |                                                                        |     |
| (a)             |                                                                        |     |
| 日川市川            | 9 合 画図を確認 店舗を検索                                                        |     |
| レジでバー:          | コードをかざしてお支払い                                                           |     |
| レジ用             |                                                                        |     |
| 最初に             | レジにいるスタッフに「インターネットの支払」とお伝えください。                                        |     |
| 2番目に            | バーコードをレジにいるスタッフに提示してください。スタッフがバー<br>コードをスキャンします。                       |     |
| 3番目に            | レジの画面でお支払内容を確認し、「ОК」ボタンを押してください。                                       |     |
| 最後に             | 代金をお支払いください。取扱明細兼領収書を必ずお受け取りくださ<br>い。                                  |     |
| <b>※うまくバー</b> ∶ | コードが読込めない場合は、下記のオンライン決済番号からお支払いください。                                   |     |
| レジでオン           | ライン決済番号を入力しお支払い                                                        |     |
| オンライ            | <mark>(ン決済番号</mark> 9478-522-511-6                                     |     |
| 最初に             | レジにいるスタッフに「インターネットの支払」とお伝えください。                                        |     |
| 2番目に            | タッチパネルを操作して、 <mark>オンライン決済番号(9478-522-511-6)</mark> を<br>ハイフンを省き入力します。 |     |
| 3番目に            | レジの画面でお支払内容を確認し、「OK」ボタンを押してください。                                       |     |
|                 | 代金をお支払いください。取扱明編兼領収書を必ずお受け取りくださ<br>い。                                  |     |
| 最後に             |                                                                        |     |
| <u>最後に</u><br>  | 前の画面に戻る                                                                |     |

#### お支払方法(セブンイレブン)

| セプンイレプン                                   |
|-------------------------------------------|
| 払込票を印刷または携帯に表示して店頭レジにてお支払いしてください。         |
| + お支払い内容                                  |
| 重要なお知らせ                                   |
|                                           |
| ▶ ■メンテナンス、「TLS1.2」未満の遺信廃止に関するお知らせ         |
|                                           |
| 払込票を表示 店舗を検索                              |
| 払込票を印刷し、レジでお支払い                           |
| 最後に 払込票を印刷し、レジにて払込票を提示し、お支払いください。         |
| 13桁の番号をメモして、レジでお支払い                       |
| <b>最初に</b> レジスタッフに「インターネット代金支払」をお申し出ください。 |
| 最後に 「7222-1463-75818」をレジスタッフに伝えお支払いください。  |
| 前の画面に戻る                                   |

#### ■コンビニ店頭払いの領収書について

領収書はお支払いの際にコンビニの店頭でお受け取りいただくレシート(受領書など)をご利用ください。 会社・組織名宛てに変更することはできません。なお、QC検定センターでは領収書の発行はいたしません。

#### む支払手続き画面(楽天ペイ・LINEPay)

選択した決済サービスのログイン画面に変わります。ログイン後,画面に沿ってお支払い手続きを完了さ せてください。

決済完了と同時に、受検料のお引き落としとお申込みが完了します。

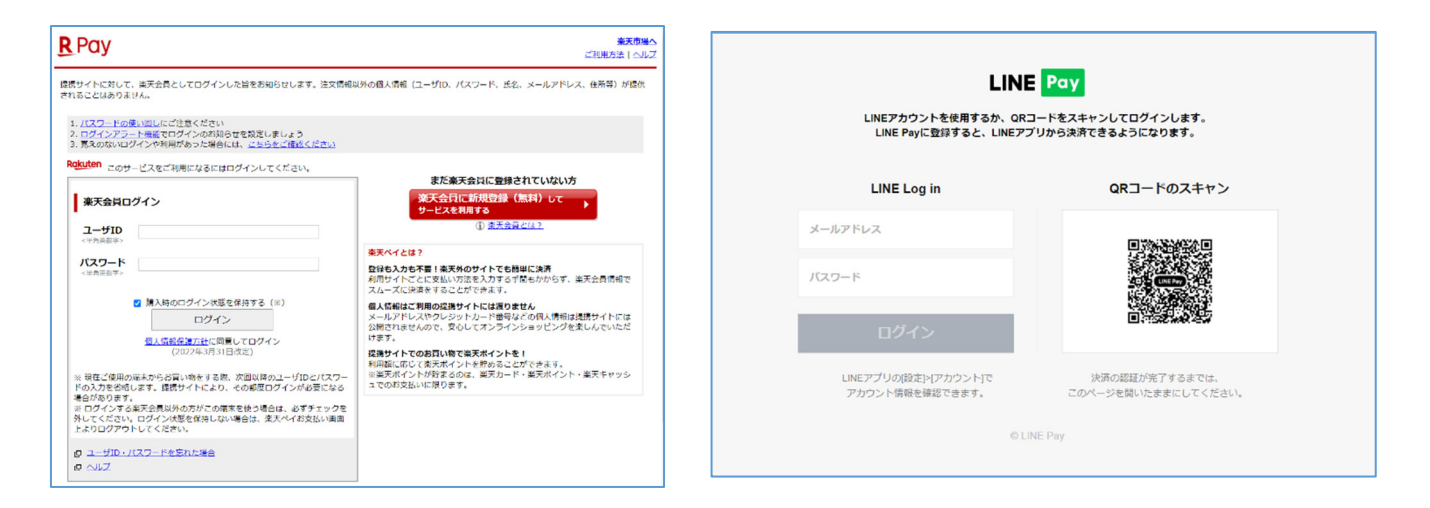

#### ■楽天ペイ・LINEPayの領収書について

<u>楽天ペイ・LINEPay をご利用の場合領収書は発行されません。</u>

利用者ご自身が決済履歴の明細でご確認をお願いいたします。なお、QC検定センターでは領収書の発行はいたしません。